GOOGLE SCHOLAR ALEJANDRA VILLAMIZAR

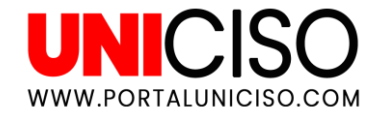

© - Derechos Reservados UNICISO

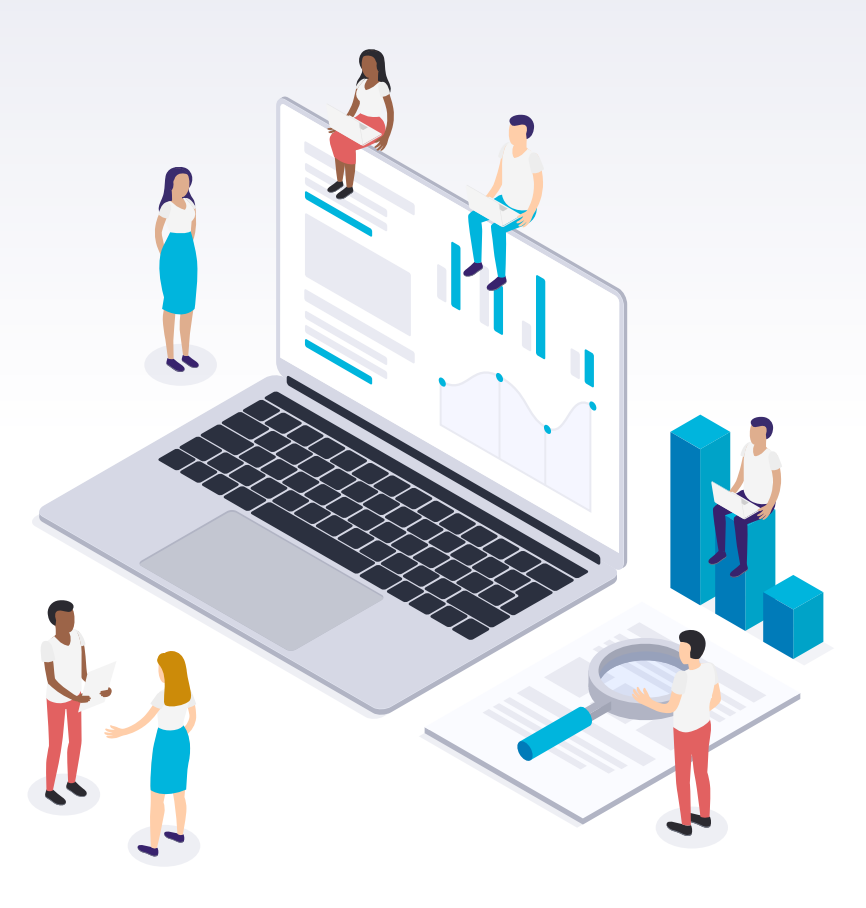

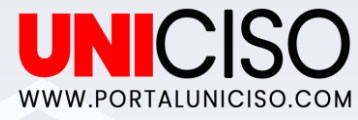

# ¿Qué es?

Google Scholar es el mismo Google Académico.

Es un buscado de Google enfocado en búsquedas de contenido científico – académico.

Allí se pueden encontrar bases de datos, bibliotecas, artículos de revistas, comunicaciones, congresos, tesis, repositorios, entre otros. Es una herramienta muy útil para estudiantes, docentes e investigadores ya que ayuda a potencializar los trabajos que ellos realizan.

Sudominioeshttps://scholar.google.es/schhp?hl=es.

Se encuentra en más de 20 idiomas.

Fue lanzado en el año 2005.

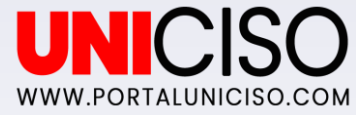

## Google Académico

#### ¿Que registra?

- Web de universidades
- Repositorios
- Revistas
- Bases de datos
- Editoriales comerciales
- Catálogos en línea
- Sociedades científicas

#### Tipología de Documentos

- Artículos de Revista
- Ponencias
- Congresos
- Tesis
- Memoria de grado
- Patentes
- Referencias
- Citas

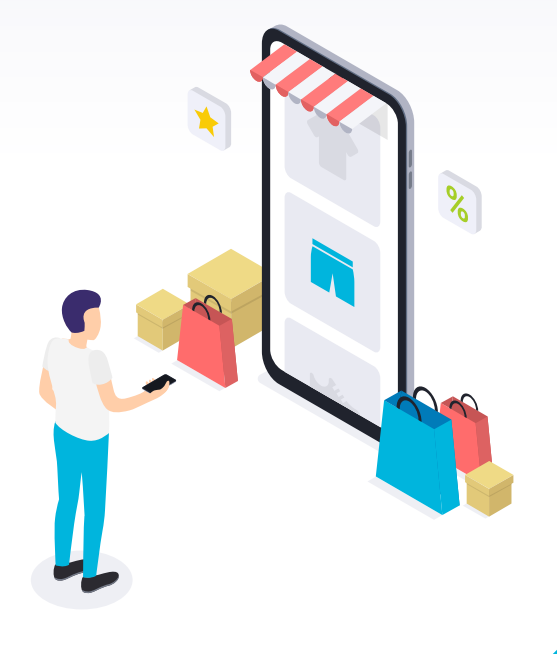

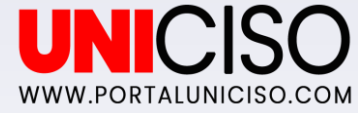

## 1 Tipos de Búsqueda

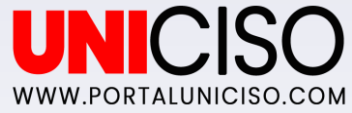

# Autor

Se debe colocar el apellido del autor.

 Si se busca por nombre completo o iniciales se recomienda colocar comillas.

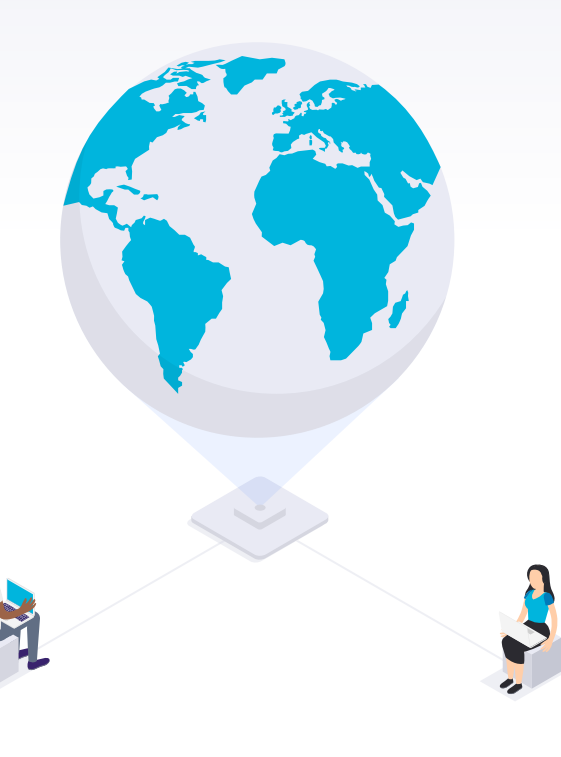

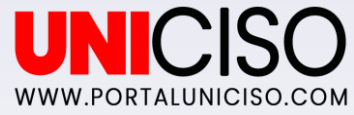

# Fecha

- Debes tener la fecha exacta de la publicación.
- Si quieres un documento en particular y hallarlo rápido se recomienda colocar el nombre del autor junto con la fecha.
- Si GS no tiene los datos sobre la fecha, limita los resultados.

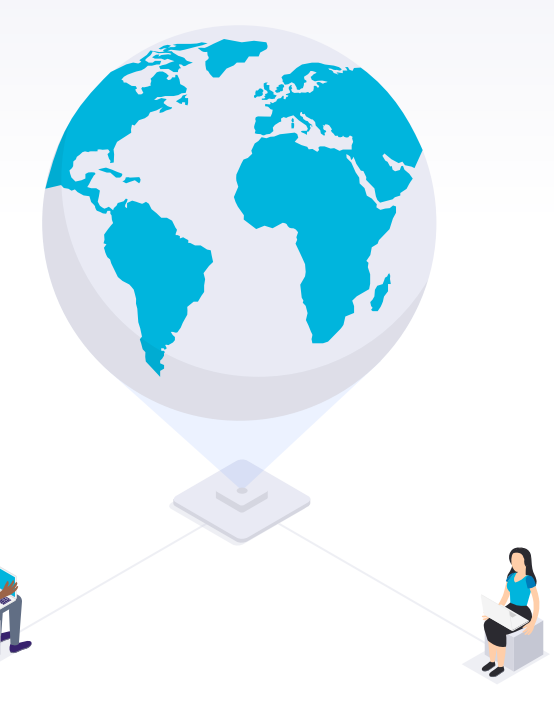

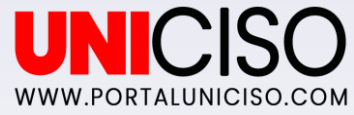

# Idioma

 Los resultados pueden ser en todos los idiomas (Según la base de datos de Google Scholar).

 Puedes filtrarlo en dos o más lenguas específicas.

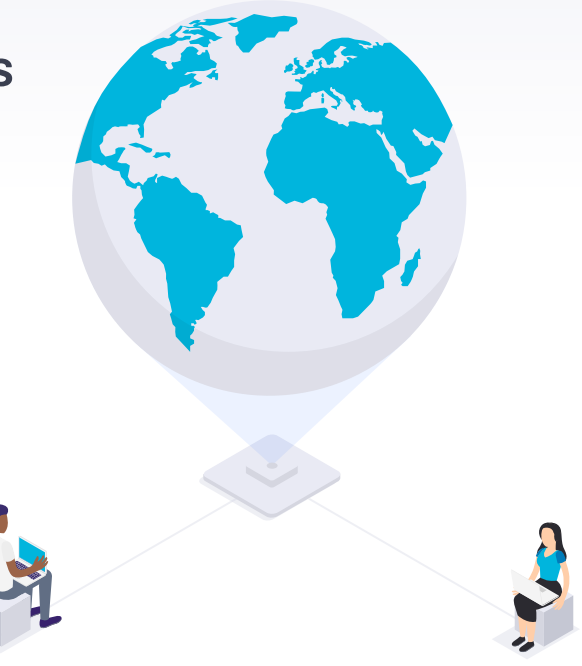

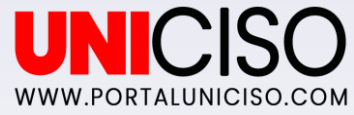

# **Biblioteca**

- Puedes suscribirte a las bibliotecas virtuales que desees.
- Así podrás acceder a las actualizaciones y las más recientes publicaciones.
- Puedes ingresar hasta a 5 bibliotecas a la vez.

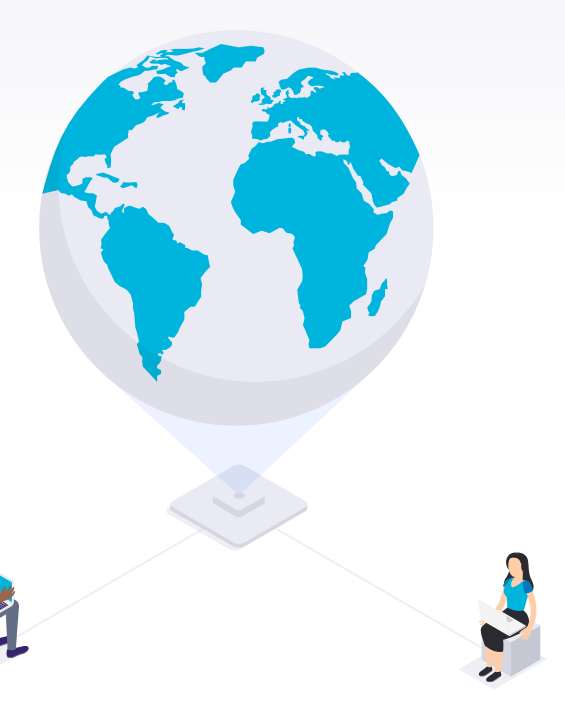

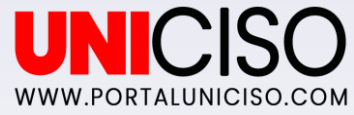

# Operador

Los siguientes símbolos son usados para:

- Comillas, para frases exactas. "
- Guión, para excluir resultados.-
- Site, para búsquedas exactas en varios sitios de la web.
- Números, para resultados dentro de un ratio (precios, fechas, etc).

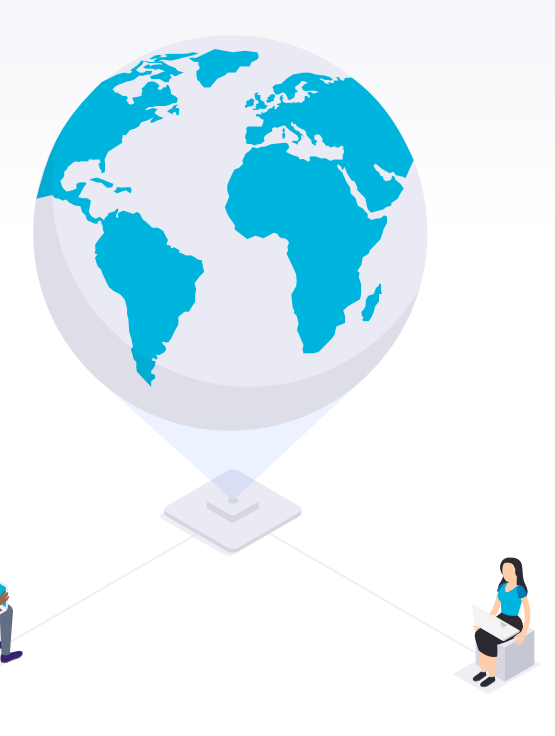

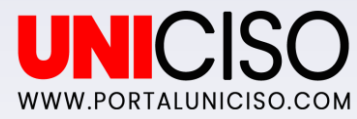

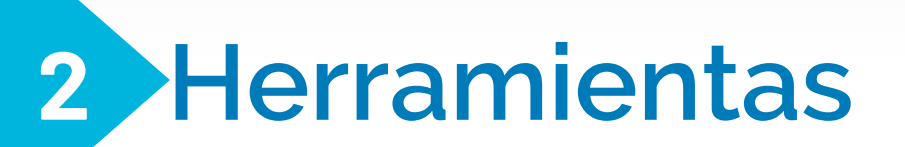

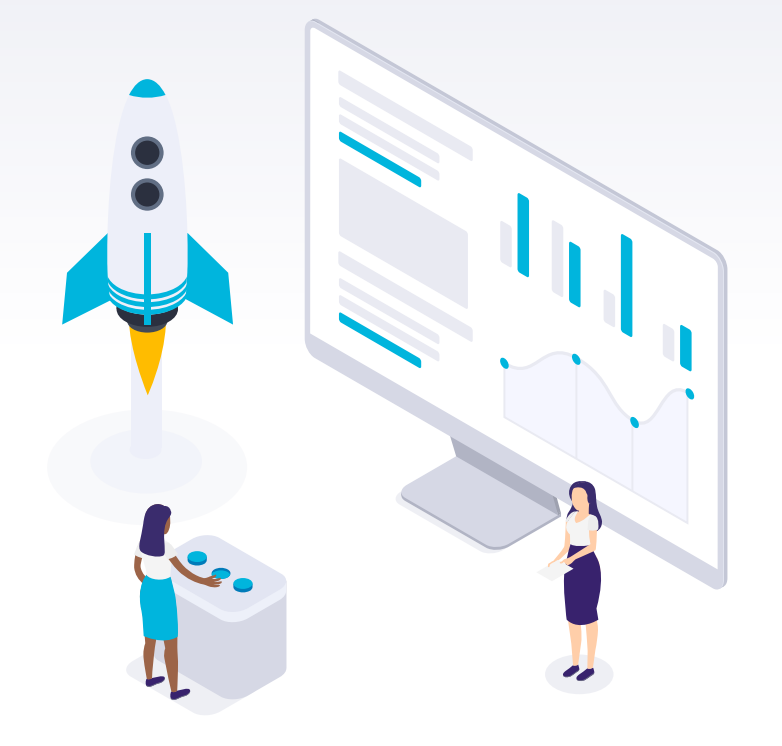

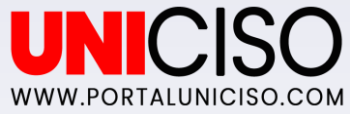

En el lado izquierdo Debajo de cada búsqueda Aquí encontrarás el tipo de encontrarás la cantidad de podrás texto en el que se encuentra filtrar la búsqueda por fechas, veces que se ha citado el (Libro, PDF, HTML o DOC) idiomas, incluir o no 🦯 documento y una opción de Artículos relacionados. citas Google Académico  $\equiv$ Q kindergarten 🐀 Mi perfil Artículos Aproximadamente 957.000 resultados (0,08 s) Cualquier momento [HTML] nih.gov Prevalence of specific language impairment in kindergarten children Desde 2020 JB Tomblin, NL Records, P Buckwalter, X Zhang ... - Journal of speech ..., 1997 - ASHA This epidemiologic study estimated the prevalence of specific language impairment (SLI) in Desde 2019 monolingual English-speaking kindergarten children. From a stratified cluster sample in Desde 2016 rural urban and suburban areas in the upper midwest 7 218 children were screened. The ... Intervalo específico... 99 Citado por 2071 Artículos relacionados Las 13 versiones Ordenar por relevancia Technologies for lifelong kindergarten [PDF] psu.edu Ordenar por fecha M Resnick - Educational technology research and development, 1998 - Springer In kindergartens and early-elementary classrooms, manipulative materials (such as Cuisenaire Rods and Pattern Blocks) play an important role in childrens learning, enabling Cualquier idioma children to explore mathematical and scientific concepts (such as number, shape, and size) ... Buscar sólo páginas en ☆ ワワ Citado por 325 Artículos relacionados Las 17 versiones español Teachers' judgments of problems in the transition to kindergarten [PDF] academia.edu ✓ incluir patentes CE Diana Kaufman, DC Dianta MJ Cass. Early shildhood as a said 2000 Election

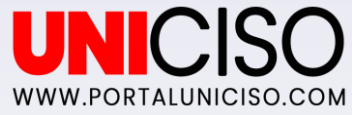

### Pestañas

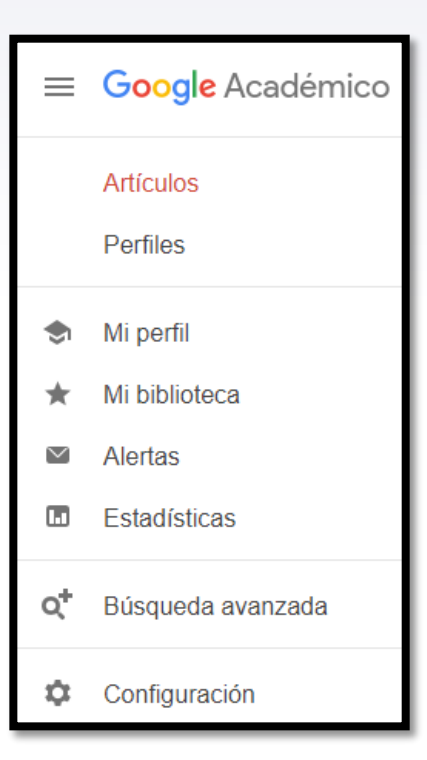

- Mi perfil, allí colocas tus datos personales como nombre, afiliación (quién eres), correo electronico, áreas de interés. Algunos artículos que guardaste.
- Mi Biblioteca, guarda allí los artículos y/o páginas de tu interés para próximas búsquedas.
- Alertas, allí podrás registrar tu correo electrónico para enviar alertas sobre temas de tu interés.
- Estadísticas, sirve para ver el seguimiento de "Mis Citas", es decir de artículos de tu autoria publicados por alguien más.
- Configuración, allí podrás elegir los idiomas de tu preferencia e importar archivos a formatos BibTex, EndNote, RefMan o RefWorks.

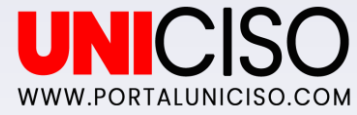

# Tips e Información

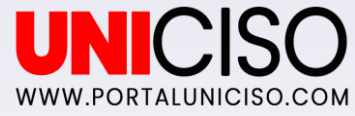

### Beneficios de Google Académico

- Contenido 100% académico.
- Los resultados son 100% de fuentes confiables.
- Puedes guardar en tu biblioteca tus artículos favoritos y estar informado día a día sobre tus temas de mayor interés.
- Si das clic en la pestaña Citado por (Cited by) puedes encontrar más artículos relacionados al contenido de tu interés.
- Google Académico te da tips de como buscar más datos por otras vías.
- Brinda acceso en español e inglés aunque el mayor contenido es en inglés.
- Puedes ponerlo como un complemento en Firefox o Chrome.
- Adicional a esto, cada publicación muestra como la puedes citar (en la pestaña "Citar"). Allí puedes elegir el estilo que necesites (MLA, APA y Chicago).

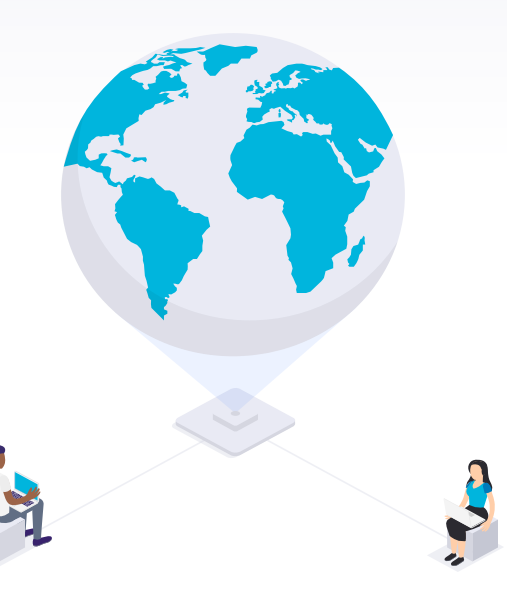

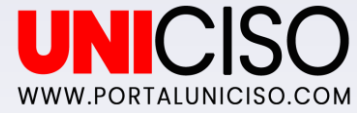

### Tipos de Búsqueda

Puede ser General o Avanzada

- La general es aquella que está siempre que se da al abrir el buscador, allí los resultados aparecerán según su relevancia. (Esta depende del autor, comentarios, fechas, cantidad de veces citadas)
- La Avanzada, permite realizar búsquedas mucho más profundas ya que filtrarás con ciertos datos como autor, fecha, etc. Para acceder deberás seleccionar la fecha que aparece en el cuadro designado y allí colocar en el formulario los datos como frases exactas, palabras como, sin las palabras, escritos por, fechas.

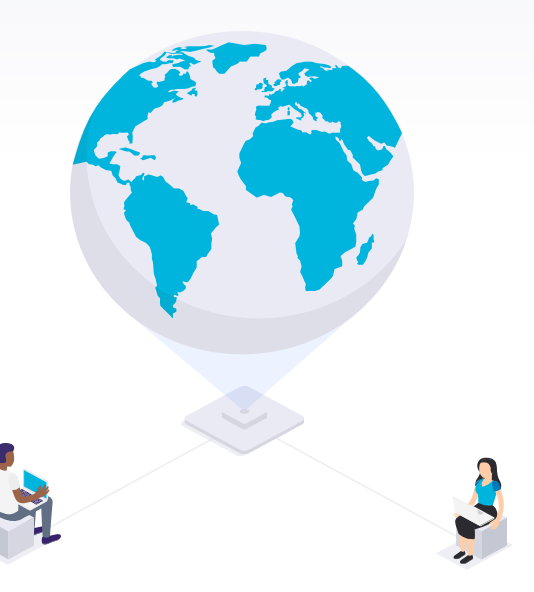

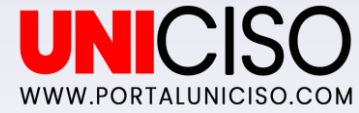

#### Acceder a Documentos con Contraseña

Algún material lo encontrarás con contraseña ya que tienen licencias. Si ya sabes cuales son o no te dejan seguir, dirígete a:

- Configuración
- Enlaces de Biblioteca
- Escribe MIT (Massachusetts Institute of Technology) (La mayoría de enlaces bloqueados provienen de allí, sin embargo si no es de allí escribe las iniciales del Instituto correspondiente.
- Al dar Enter aparecerá la opción de guardar los cambios y ahora podrás hacer la búsqueda normalmente.

Así podrás incluir todos los documentos que cuenten con licencia y los reconocerás porque al lado aparecerán las siglas MIT o de la licencia que haya sido. Te recomiendo ver el siguiente video <u>https://www.youtube.com/watch?v=D\_k8WqsEhgM&feature=emb\_title</u>.

\*En ocasiones no se puede hacer esta opción, porque es obligatorio realizar el pago respectivo ya que van enlazado a editoriales y al abrir se aclarara eso.

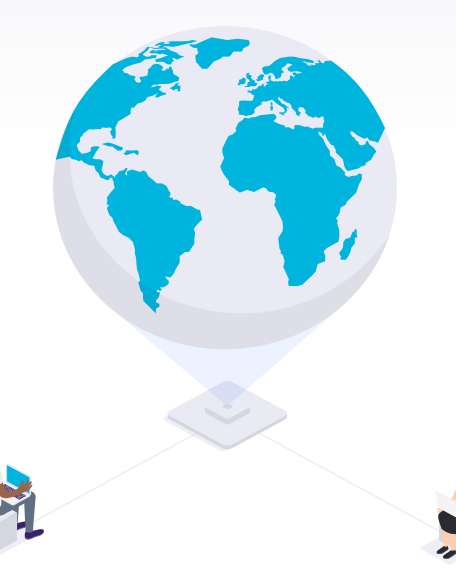

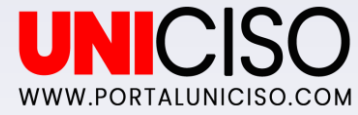

### **Google Scholar Metrics**

Esta herramienta permite a los investigadores conocer cuál es el mejor lugar para publicar y aumentar la visibilidad de los documentos a través de una herramienta conocida cono índice h5, el cual clasifica las revistas más leídas e importantes de los últimos 5 años.

Uno de los requisitos es haber hecho 100 publicaciones como mínimo dentro de los últimos años y tengan varias críticas.

Esta herramienta te permitirá descubrir publicaciones de campos de investigación de tu mayor interés.

Se puede acceder haciendo clic en "Estadísticas"

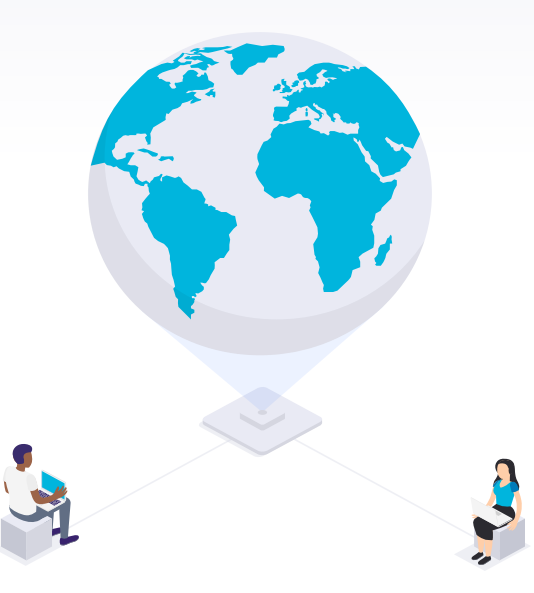

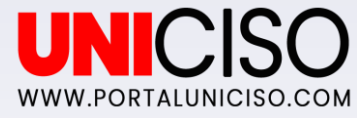

## Recomendación

En el siguiente link encontrarás la Guía en PDF del uso de Google Académico <u>https://www.ehu.eus/documents/173812</u> <u>1/1751702/GuiaGoogleCompleta-es.pdf</u>

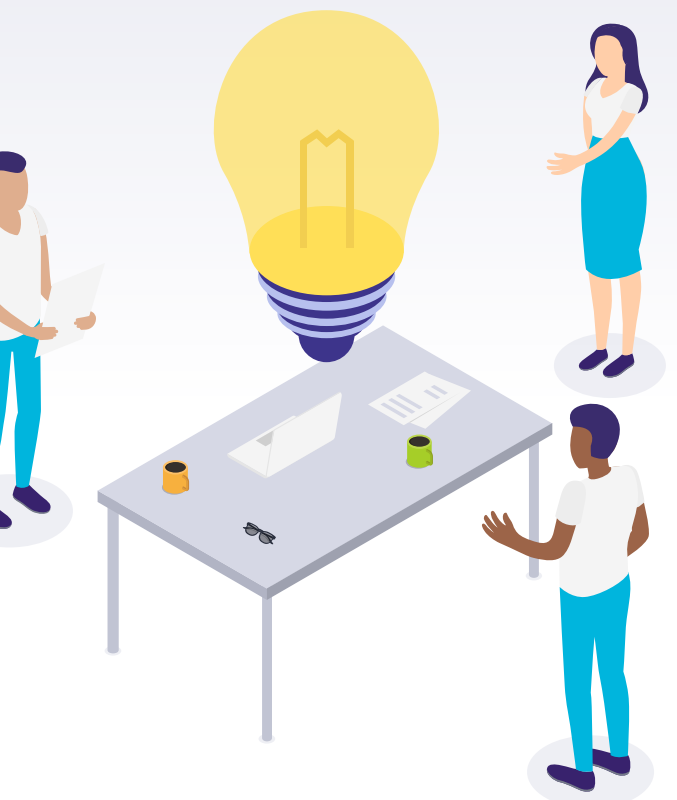

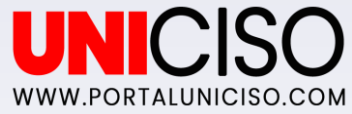

# Bibliografía

Daniel Torres, R. R. (2009). *Google Scholar como herramienta para la evaluación científica*. El profesional de la información .

Google Scholar. (2020). Obtenido de Google Scholar: <u>https://scholar.google.com/</u>

#### CRÉDITOS

Special thanks to all the people who made and released these awesome resources:

Presentation template by SlidesCarnival
Photographs by Unsplash & Death to the Stock Photo (license)

# **CITA DE LA GUÍA**

Villamizar, A. (2020). Google Scholar. UNICISO. Disponible en: www.portaluniciso.com

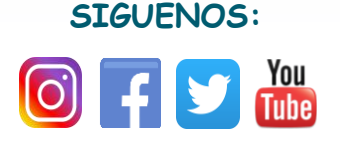

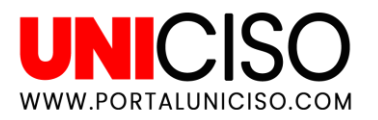

© - Derechos Reservados UNICISO